inspe<mark>ction académique</mark> Gironde

> éducation nationale anseignement supérieut recharche

-

# Inscription d'un élève dans une école de la commune

Mise à jour en date du 26/10/07

### Résumé de la procédure, (plan du pas à pas) :

- Recherche de la présence d'une fiche administrative pour cet élève sur la commune
- Si la recherche n'a rien donné, création d'une fiche administrative pour ce nouvel élève de la commune.
- Si la recherche a été fructueuse, création d'une nouvelle inscription pour cet élève pour une année scolaire.
- Cas particulier de la mise en liste d'attente.

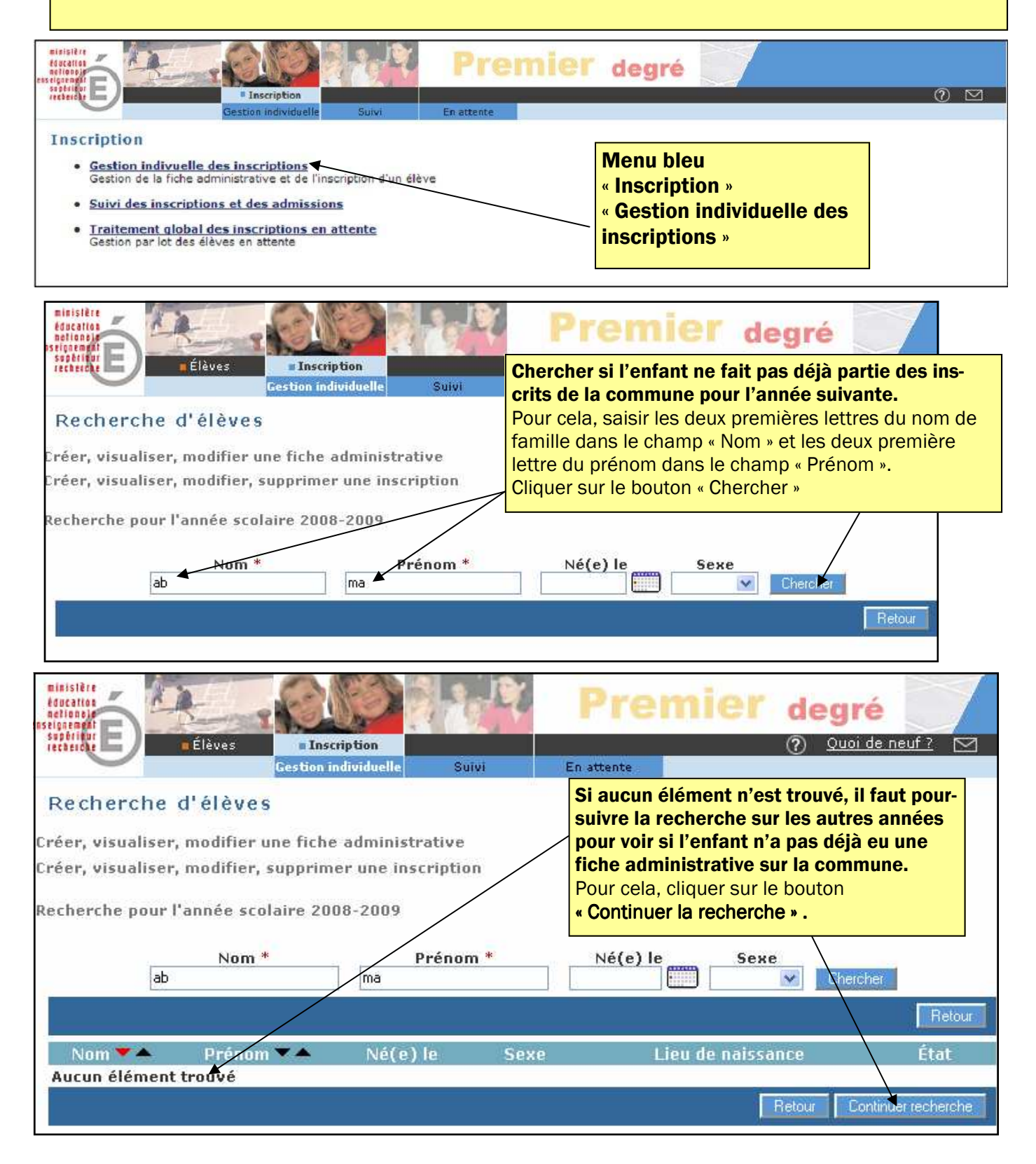

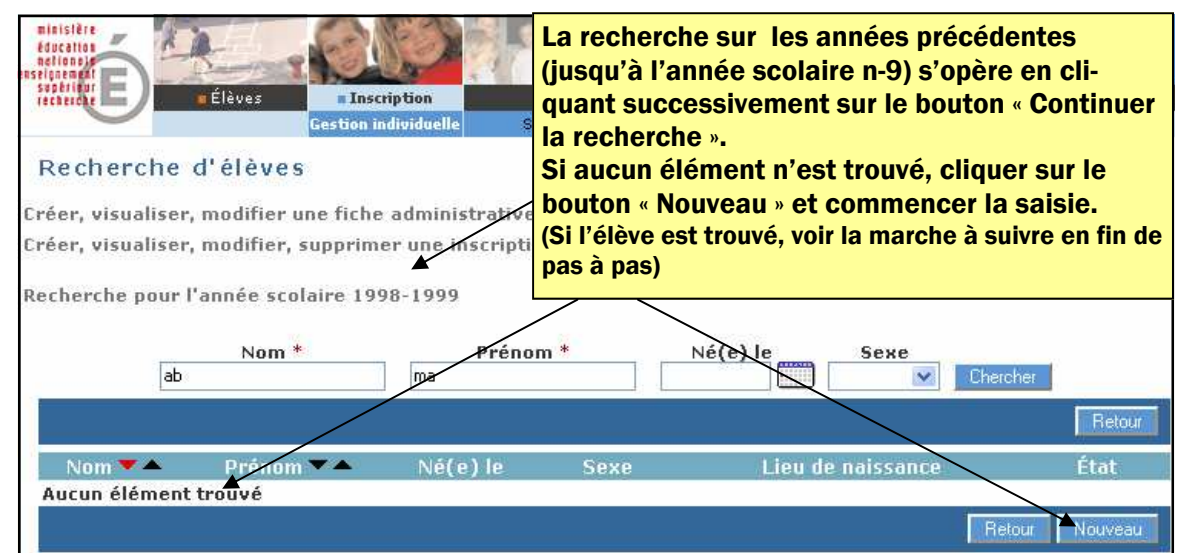

## Création d'une fiche administrative pour un nouvel élève de la commune

<u>Compléter les différents champs</u> avec les renseignements demandés. Les champs marqués d'un astérisque rouge sont obligatoires.

Vous devez renseigner la fiche avec le plus grand soin pour ne pas créer par la suite de situation litigieuse.

I<u>MPORTANT :</u> la saisie du nom et du prénom doit se faire en lettres minuscules, vous permettant ainsi de saisir automatiquement toutes les accentuations sur les caractères. (ex : Ç, Ê, É, è, etc) (Attention à l'orthographe du nom, au renseignement des prénoms, à la date de naissance, à la

commune de naissance et au renseignement du sexe qui déterminent l'INE : (Identifiant National

de l'Élève). Ne continuez pas si vous n'êtes pas certain de votre saisie.

| Création de la fiche administrative de l'élève<br>Identification > Responsables                                                                                                    | ier degré ⑦ Quoi de neuf ? ⊠                                                                                                    |
|----------------------------------------------------------------------------------------------------|----------------------------------------------------------------------------------------------------|
| Identité Nom de famille Prénom 1 Prénom 2 Prénom 3 Nom d'usage Sexe Né(e) le Féminin Masculin * (ex : 13/02/1996)                                                                                                  | Adresse de résidence          Numéro         Adresse         Adresse         Code postal         33850         Commune         LEOGNAN         Pays         FRANCE |
| Lieu de naissance  Pays FRANCE  Pays FRANCE  Commune  Commune  Code commune?  Recherche du code insee de la commune de naissance :  Si l'enfant est né à l'étranger, et que vous avez saisi le pay est désactivée. | ys correspondant, la recherche de la commune                                                                                                    |

Si vous ne trouvez pas la commune, ne saisir que les deux premières lettres de celle-ci dans la fenêtre de recherche. (Ex : pour Saint-Paul, dépt Réunion, saisir Sai pour la commune. Les noms composés comportent toujours un trait d'union. Pensez toujours à élargir la recherche sans caractère accentué. Pour Paris et les villes avec arrondissement saisir Paris en département et Paris en commune

#### Pas à pas M1 3 Il faut maintenant ajouter un ou plusieurs responsables. Pour cela, cliquer 2 🖂 sur « Ajouter ». Note : Une fiche administrative n'est Création de la fiche administrative de l'élève créée que si au moins un responsable Responsables est validé. Ajouter < Précédent Valider Annuler Rattachement d'une personne responsable Personne responsable Personne morale Nouveau Nom Prénom -> Chercher V Un responsable déjà créé, (frères et sœurs (Liste vide) déjà inscrits dans la base), doit être recherché et ne doit en aucun cas être créé à nou-Annuler Si aucun responsable n'est trouvé, cliquer veau. sur le bouton « Nouveau » Pour cela saisir le nom et le prénom et cliquer sur le bouton « chercher ». Nouvelle personne responsable Civilité 🔿 M 🔿 Mme 🔿 Mlle Numéro Nom \* Adresse Prénom 1 Nom d'usage Code Postal \* Adresse courriel Commune Renseigner les champs vides, puis vali-Portable Travail Poste der. (Certains sont déjà pré-remplis). **Attention !** Nom = Nom du livret de famille = Nom Valider Annuler de jeune fille pour la mère.

| ersonne res | ponsable Person  | ne morale                              |                                                                                                    |                                  |
|-------------|------------------|----------------------------------------|----------------------------------------------------------------------------------------------------|----------------------------------|
|             |                  |                                        |                                                                                                    | Neuveau                          |
|             | Nom              |                                        | Prénom<br>Chercher                                                                                                    |                                  |
| Civilité    | Nom 📥            | Prénom 📥                               | Adresse de résidence                                                                                                    |                                  |
| M           | Adam             | Charles                                | 18 rue des camélias 45000 Orléans                                                                                                    | ប់                               |
| ) Mile      | Boulet           | Bob                                    | 33 bd Auguste Pageot 45123 Saran                                                                                                    | Ū                                |
| D M         | Cocher           | Sébastien                              | Orléans                                                                                                    | Ť                                |
| M           | De la Bataille   | Frédéric                               | Orléans                                                                                                    | Ť                                |
| ) Mme       | Mernard          | Elodie                                 | Orléans                                                                                                    | Ū                                |
|             | Enregistrement   | s 1 à 30, sur 87 tr<br>Informations du | rattachement                                                                                                    | nant valide<br>entale et le      |
|             | Autor<br>Type de | ité parentale 🔿 🗘<br>rattachement 🔿 P  | in the saising of the saising of the | oché le nor<br>le que l'on<br>r. |
|             |                  | Valider                                | Annuler                                                                                                    |                                  |

| Après avoir validé les responsables, le bouton « Retour » nous<br>ramène sur la fiche administrative créée.<br>A ce niveau, le statut de l'élève est indéfini.<br>Pour achever l'inscription, cliquer sur le bouton « Nouveau » |                                                   |  |  |  |  |
|----------------------------------------------------------------------------------------------------|---------------------------------------------------|--|--|--|--|
| Identification Responsables                                                                                                    |                                                   |  |  |  |  |
|                                                                                                    | Retour Modifier                                   |  |  |  |  |
| Identité                                                                                                    | Adresse de résidence                              |  |  |  |  |
| Nom de famille Delacroix<br>Prénoms Vincent Jean Albert                                                                                                    | Adresse 17 rue Albert 1er                         |  |  |  |  |
| Nom d'usage -<br>Sexe Masculin                                                                                                    | Code postal 45100<br>Commune Orléans              |  |  |  |  |
| Né(e) le 01/01/1998                                                                                                    | Situation administrative                          |  |  |  |  |
| Lieu de naissance                                                                                                    | Situation auministrative                          |  |  |  |  |
| Pays France<br>Département Loiret<br>Commune 451630 - Orléans                                                                                                    | Inscription Nouveau                               |  |  |  |  |
| Création de l'inscription de Benjamin ABDUI                                                                                                    | -                                                 |  |  |  |  |
| Scolarité demandée                                                                                                    |                                                   |  |  |  |  |
| Année scolaire 2006-2007 🔊 *                                                                                                    |                                                   |  |  |  |  |
| Renseigner à l'aide                                                                                                    |                                                   |  |  |  |  |
| des boutons radio le aternelle Cycle 2                                                                                                    | Cycle 3                                           |  |  |  |  |
| niveau de l'élève, les etite section O Cours élémentaire 1è                                                                                                    | re année 🔿 Cours elementaire zerrie année 🔿       |  |  |  |  |
| Informations perisco-                                                                                                    | CLIS 🔿 Cours moyen 2ème année 🔿                   |  |  |  |  |
| inde section O                                                                                                    | CLIS O                                            |  |  |  |  |
| CLIS ()                                                                                                    |                                                   |  |  |  |  |
| ECO                                                                                                    | lie(s)                                            |  |  |  |  |
| Inscrite                                                                                                    |                                                   |  |  |  |  |
| Informations périscolaires                                                                                                    | Informations supplémentaires                      |  |  |  |  |
|                                                                                                    |                                                   |  |  |  |  |
| Garderie soir OQUI ONON                                                                                                    | Date d'ener de l'inscription                      |  |  |  |  |
| Etudes surveillées 🚫 Oui 🚫 Non                                                                                                    | Mise en liste d'ittente O Oui 💿 Non *             |  |  |  |  |
| Restaurant scolaire 🚫 Oui 🚫 Non                                                                                                    | Demande de dérogaNon Oui ONon *                   |  |  |  |  |
| Déplacement domicile-école O Seul O Accompagné                                                                                                    | - succession of the second second                 |  |  |  |  |
| manapore scolaria () out () non                                                                                                    | Choisir une (ou plusieurs)                        |  |  |  |  |
| Valider                                                                                                    | Annuler école(s) d'affectation. Pour              |  |  |  |  |
| cela, cliquer sur le bouton                                                                                                    |                                                   |  |  |  |  |
| « Inscrire ». Une fenêtre s'ou-                                                                                                    |                                                   |  |  |  |  |
|                                                                                                    | vre alors, permettant de choi-                    |  |  |  |  |
| Affectation                                                                                                    | d'écoles all recole.                              |  |  |  |  |
|                                                                                                    |                                                   |  |  |  |  |
| Sel. Identifiant Nom                                                                                                    | Adresse                                           |  |  |  |  |
| 0991111A ST JOSEPH 10, RU                                                                                                    | IE LOUISE MICHEL 199111 DOGVILLE                  |  |  |  |  |
| 0992222B MARCEL PAGNOL 5, RUE                                                                                                    | GNOL 5, RUE LOUISE MICHEL 99111 DOGVILLE          |  |  |  |  |
| U99333C PAULINE KERGOMARD PLACE                                                                                                    | RGOMARD PLACE DU GENERAL DE GAULLE 99111 DOGVILLE |  |  |  |  |
| 0994444D JEAN JAURES RUE EI                                                                                                    | S RUE EMILE ZOLA 99111 DOGVILLE                   |  |  |  |  |
| 0995555E JEAN JAURES LE BRU                                                                                                    | LE BRULAT 99111 DOGVILLE                          |  |  |  |  |
| Enregistrements 1 à 5, sur 5 trouvés Page : 1                                                                                                    |                                                   |  |  |  |  |
| Validar Annudar                                                                                                    |                                                   |  |  |  |  |
| Notice 1                                                                                                    | Annier                                            |  |  |  |  |

4

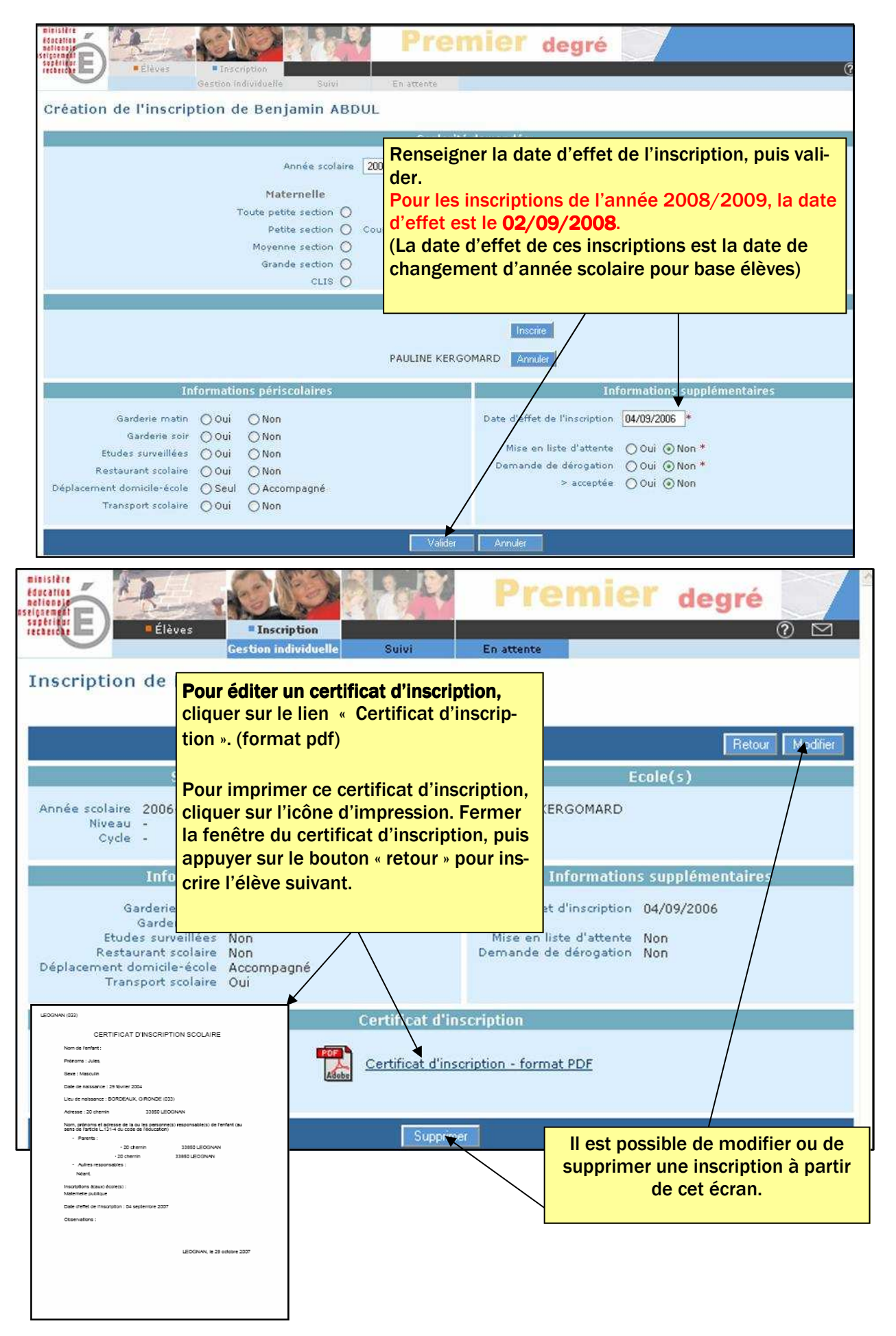

#### Si l'élève a été trouvé lors de la recherche sur les années précédentes : Menu bleu : inscription

# Gestion individuelle des inscriptions

L'élève a été trouvé, il s'agit de réaliser une nouvelle inscription pour cette fiche administrative existante.

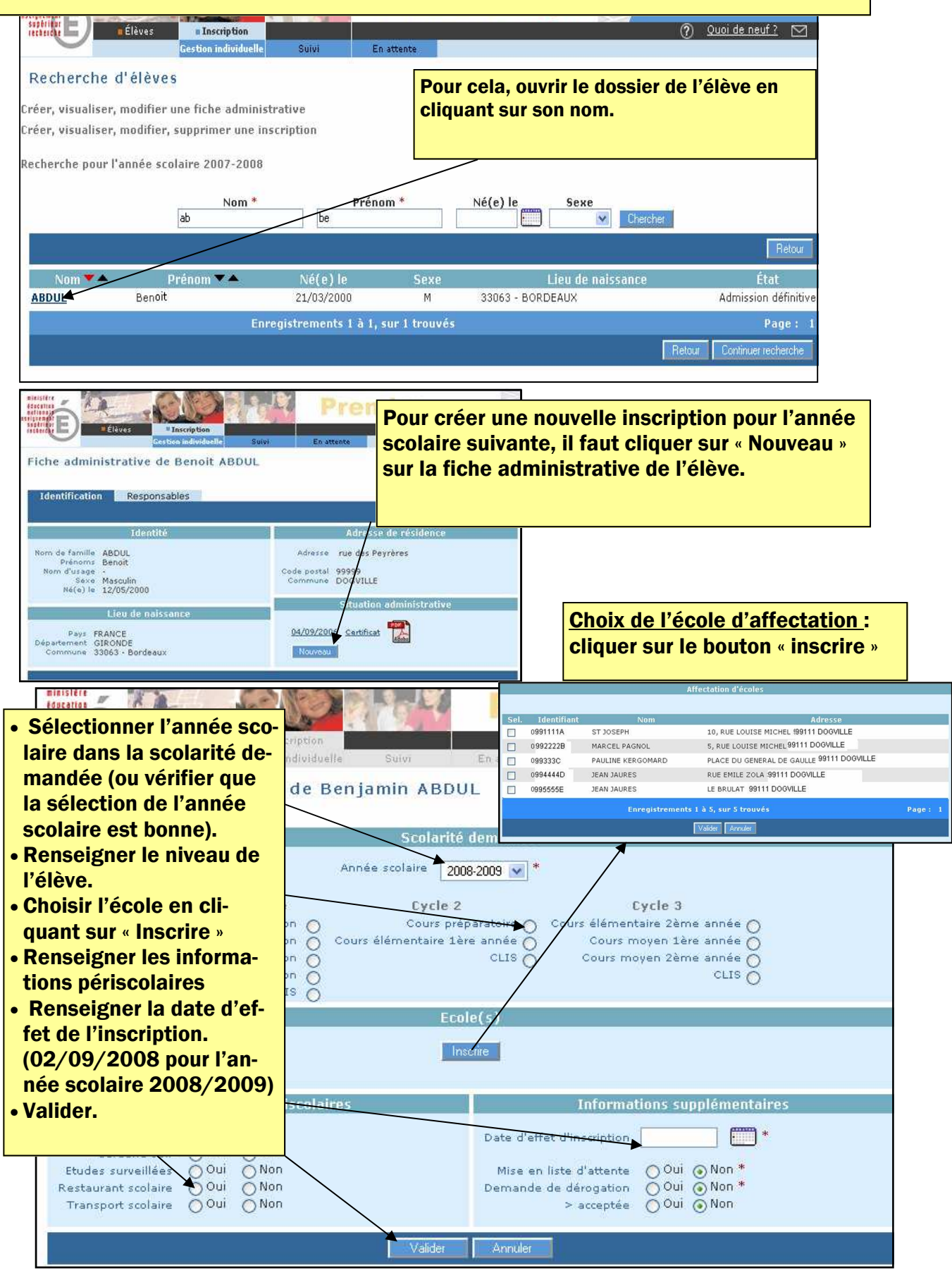

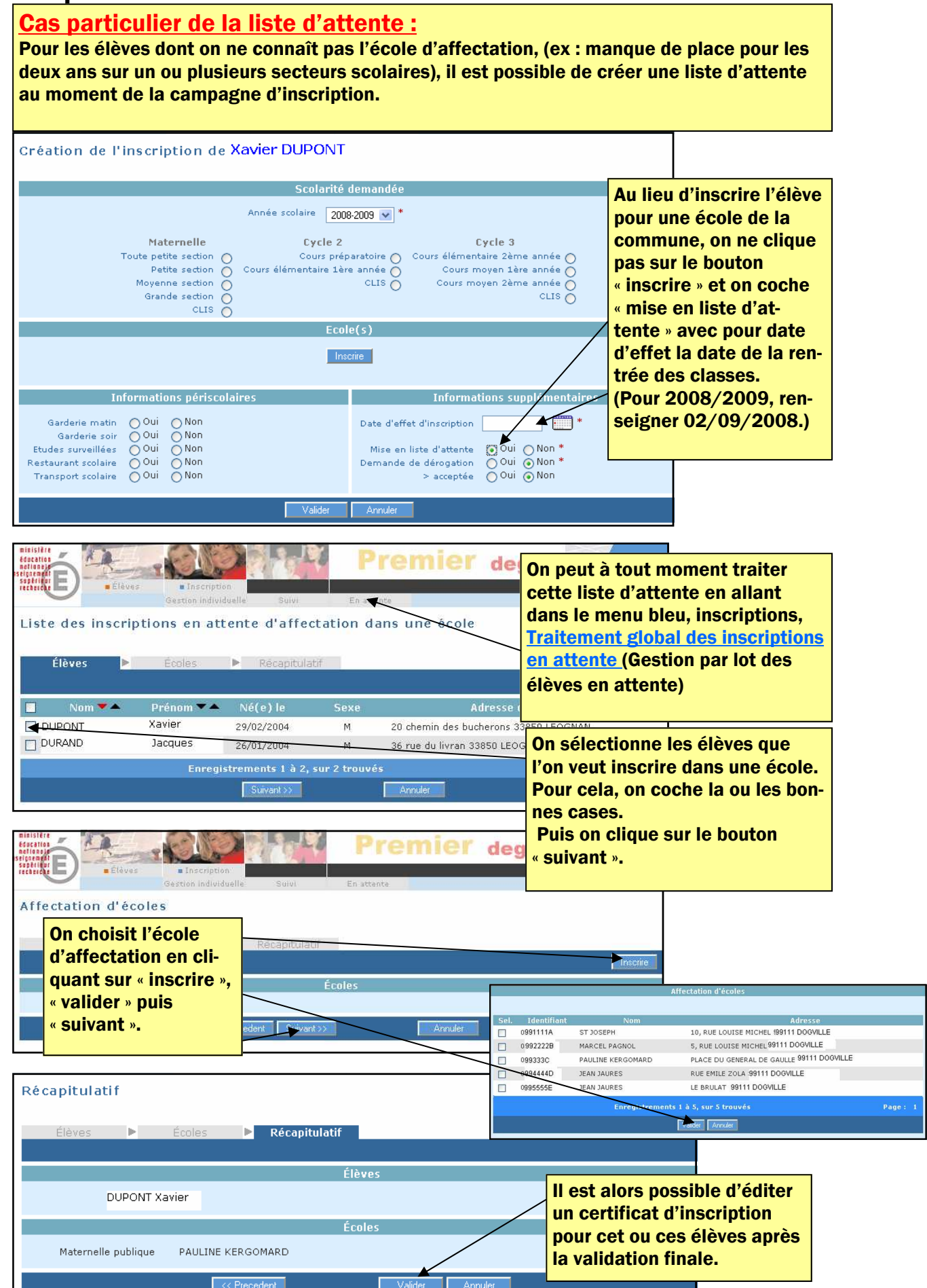

7